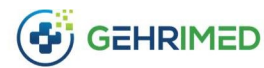

July 2020

## **Issues Addressed**

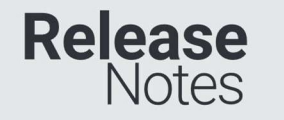

A bug that caused GEHRIMED to return users to the login screen from the Vitals section of the encounter has been corrected. An issue causing the Windows Launcher to crash when logging in to Dragon has been corrected. Print functions in Updox and DrFirst launched from GEHRIMED will now function has expected. The Pinch-to-Zoom function for Windows Laptops will now function as expected. Zoom Settings will now save and persist until reset by the user in the Windows Launcher.

Note: Zoom settings are only changed by utilizing the 'Zoom In', 'Zoom Out', 'Zoom Reset'; selecting Control -,+,0; or utilizing a mouse scroll-wheel.

# **Launcher Updates**

The GEHRIMED Windows Launcher application has been updated to improve user experience and correct a number of issues around GEHRIMED crashing or requiring users to uninstall and then reinstall the GEHRIMED Launcher application.

Note: This launcher only applies to Microsoft Windows users. iPad and MacOS users are not impacted.

## Updating the GEHRIMED Launcher

The GEHRIMED Launcher should prompt the following message to perform and update:

## Application update

A new version of GEHRIMED Launcher is available. Do you want to download it now?

## Name: GEHRIMED Launcher

From: download.gehrimed.com

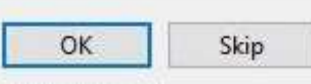

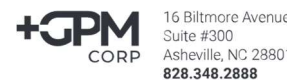

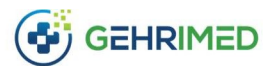

If Skip is selected, the user will be prompted to update again in one week. If it does not prompt, perform the uninstall and reinstall steps listed below.

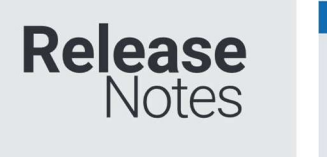

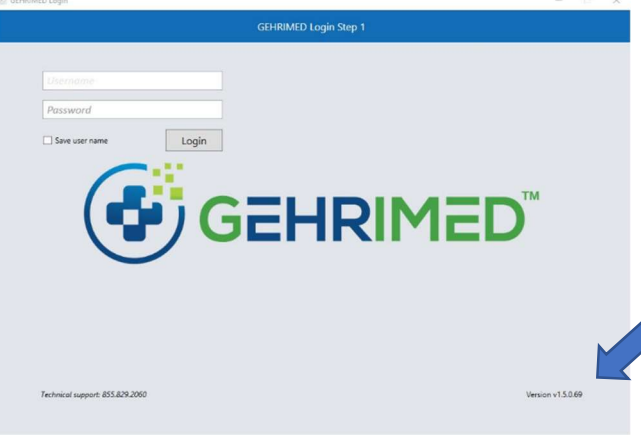

Note: The most recent launcher version is 1.5.0.98. To view the version of your currently installed launcher, open the application and check the bottom right corner of the window

#### **Uninstall Instructions**

Windows Uninstallation Instructions (https://support.microsoft.com/en-us/help/4028054/windows-10-repair-or-remove-programs)

#### **Installation Instructions**

Before installing GEHRIMED determine what version of Windows you have. If you are unsure, navigate to: Which Windows operating system am I running? (<u>support.microsoft.com/en-</u> <u>us/help/13443/windows-which-version-am-i-</u> <u>running</u>)

1. Navigate to <u>install.gehrimed.com</u> and select the option suitable for your operating system. (https://install.gehrimed.com)

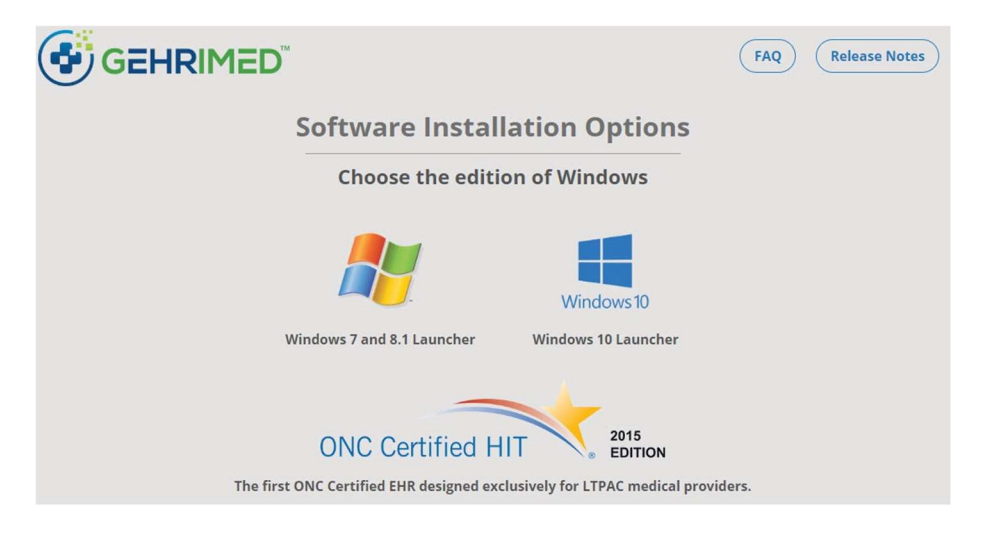

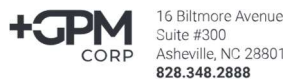

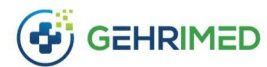

2. Your browser will display a download message. Select the **Open** option to begin installation:

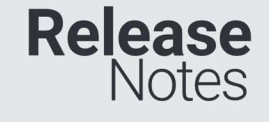

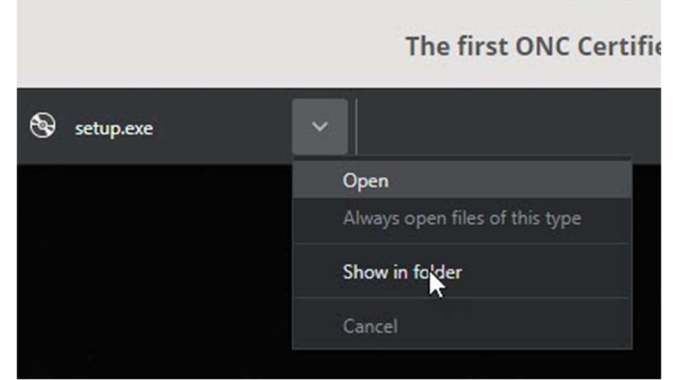

ONC

Note: You may receive a warning from Windows that the GEHRIMED Launcher is an unrecognized app. Select **More Info** and then **Run Anyway** option if this screen appears.

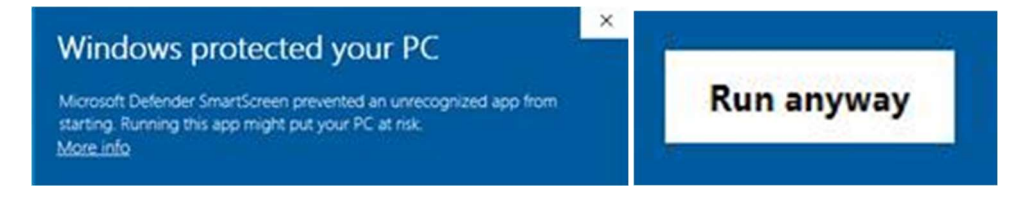

## 3. Follow the installation instructions.

4. When the installation is complete, you may open the GEHRIMED application from the desktop icon or start menu.

[End of document]

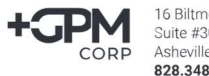